# AMS SB

Die Lösung für Automatenkaufleute

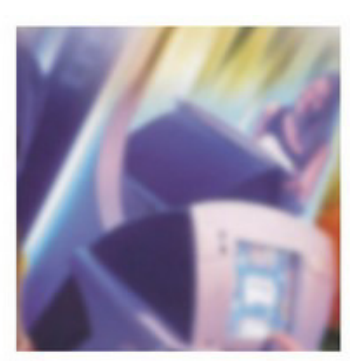

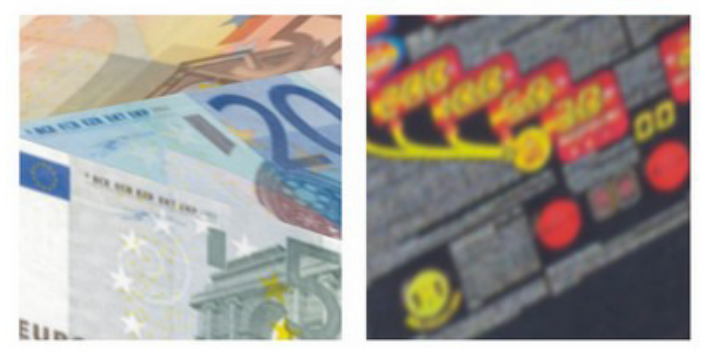

#### PROJECT SOFTWARE Michael Nasemann - Heidi Römer

Rembrandtstraße 6 34225 Baunatal

Telefon (0561) 201 82 100

http://www.ams-sb.de E-Mail info@ams-sb.de

## Was ist AMS SB?

- AMS SB ist die Softwarelösung f
  ür Automatenkaufleute
- Die Stammdaten verwalten Sie am PC
- Die Kassierung vor Ort führen Sie mit Ihrem PDA durch

## Sie möchten vor Ort bar abrechnen?

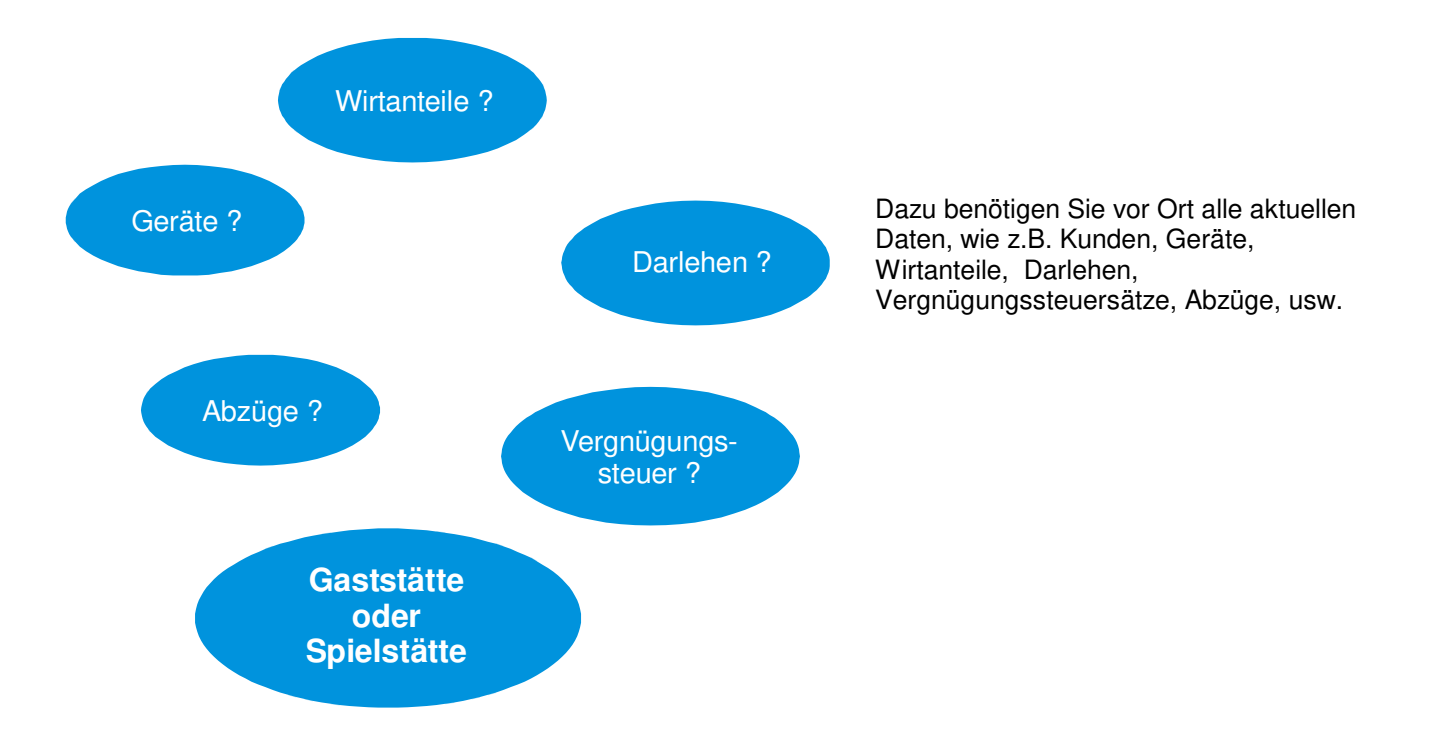

## Unterwegs benötigen Sie alle wichtigen Daten für die Kassierung

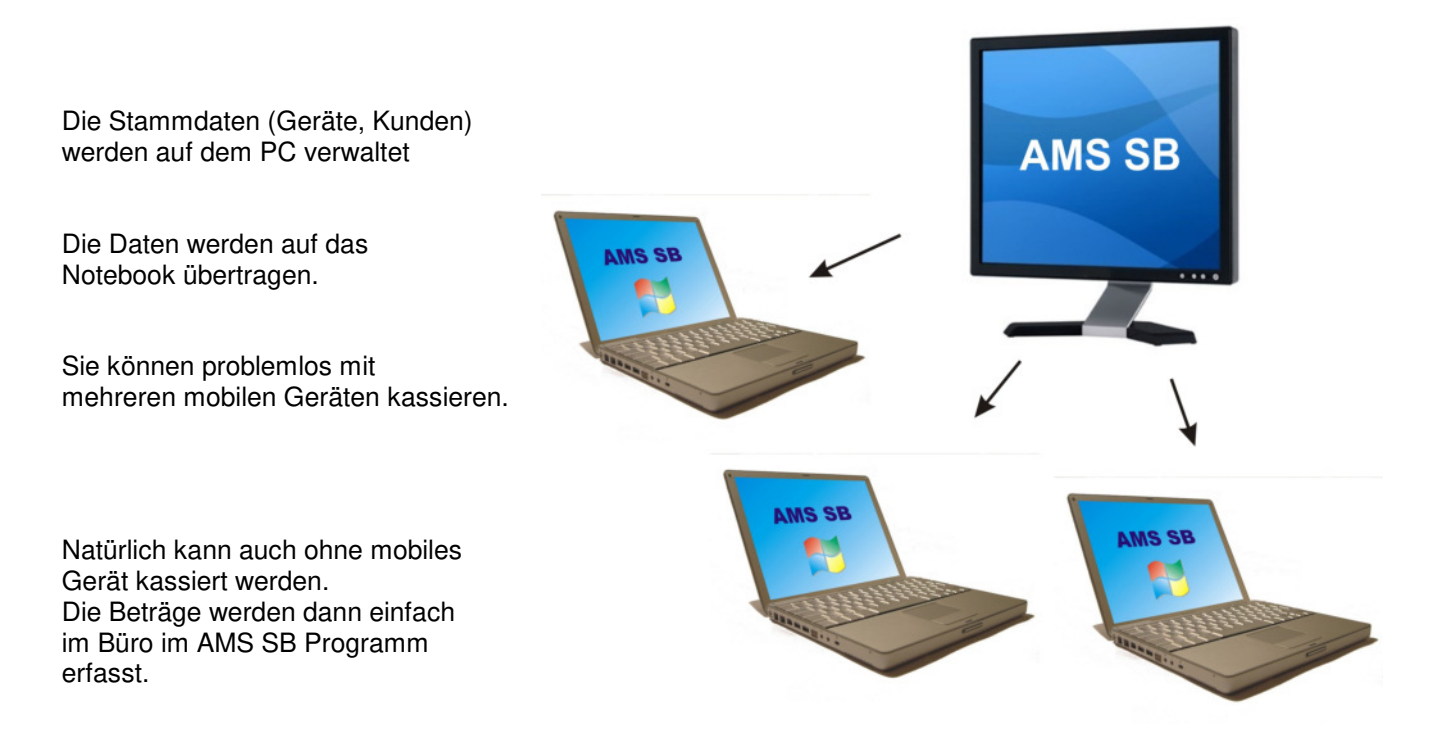

## Abrechnen vor Ort: Eine runde Sache!

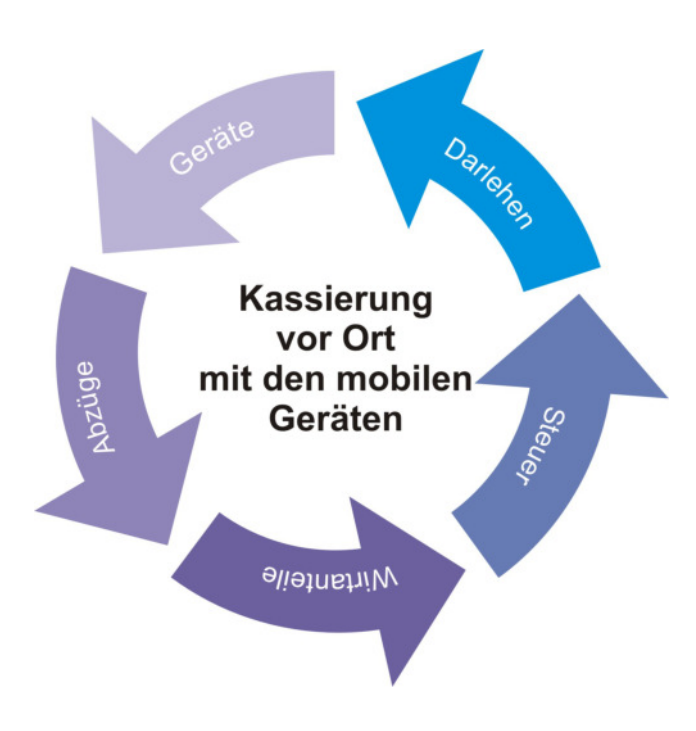

## Noch mal zusammengefasst:

- Stammdaten (Aufstellplätze, Geräte, ...) werden auf dem PC mit AMS SB verwaltet Die Anzahl der Geräte ist auf 100 begrenzt (Lagergeräte werden nicht mitgezählt)
- Die Daten werden auf Ihr Notebook übertragen
- Somit haben Sie bei der Kassierung vor Ort alle wichtigen Daten zur Hand
- Sie können sofort eine Abrechnung beim Kunden lassen

### Wie funktioniert AMS SB in der Praxis?

Eine genaue Beschreibung sehen Sie auf den nächsten Seiten.

### Kontaktdaten

Besuchen Sie unsere Internetseite <u>www.ams-sb.de</u> und holen Sie sich dort die kostenlose Demo-Version.

### PROJECT SOFTWARE

Michael Nasemann - Heidi Römer

Rembrandtstraße 6 34225 Baunatal

Telefon (0561) 201 82 100

http://www.ams-sb.de E-Mail info@ams-sb.de

| Wie legt man die Stammdaten am PC an?   | 6  |
|-----------------------------------------|----|
| Stammdaten – Unternehmen                | 6  |
| Stammdaten – Gemeinden                  |    |
| Stammdaten – Aufstellplätze             | 8  |
| Stammdaten – Darlehen                   | 11 |
| Stammdaten – Gerätetypen                | 12 |
| Stammdaten – Gerätebezeichnungen        | 12 |
| Stammdaten – Geräte                     | 13 |
| Verarbeitungsprogramme                  | 14 |
| Kassierung am PC oder Notebook erfassen | 14 |
| Quittung am PC oder Notebook erfassen   | 15 |
| Kassenbuch                              | 16 |
| Abrechnung                              | 17 |
| Abrechnungsduplikat                     | 18 |
| Geräteumsetzung                         | 18 |
| Vergnügungssteuerliste                  | 19 |
| Buchen Darlehen                         | 19 |
| Info-Programme                          | 20 |
| Gerätehistorie Aufstellplätze           | 20 |
| Gerätehistorie Geräte                   | 21 |
| Abrechnungsspiegel Aufstellplätze       | 21 |
| Abrechnungsspiegel Geräte               | 21 |
| Auslesedaten                            | 22 |
| Auslese-Tool                            | 22 |
| Vorarbeiten in AMS SB                   | 22 |
| Streifen anzeigen                       | 22 |
| Rechtliche Hinweise                     | 23 |

## Wie legt man die Stammdaten am PC an?

#### Stammdaten – Unternehmen

Zuerst legen Sie sich Ihre eigenes Unternehmen an. Sie können beliebig viele Unternehmen anlegen.

Als weitere Unternehmen können Sie Lieferanten und Hersteller eingeben.

Einige Unternehmen sind schon angelegt.

| 📕 Unternehmen [1 - H 8     | k M Automatenaufstellung]  |   |
|----------------------------|----------------------------|---|
| 🖹 🖬 🚫 🗙 🥩                  | 🗍 V T 💡                    |   |
| Stammdaten A <u>n</u> sch  | rift Verwaltung Formular   | 1 |
| <u>N</u> ummer             | 1                          |   |
| <u>B</u> ezeichnung        | H & M Automatenaufstellung |   |
| Eigene <u>A</u> ufstellung | <b>⊻</b> *                 |   |
| Geräte <u>h</u> ersteller  |                            |   |
| Geräte <u>l</u> ieferant   |                            |   |
| <u>S</u> onstige           |                            |   |
|                            |                            |   |

Jedes Unternehmen hat eine Nummer, die Sie frei vergeben können.

Geben Sie hier an, um welche Art Unternehmen es sich handelt.

Hier geben Sie die Anschrift des jeweiligen Unternehmens ein.

| 📕 Unternehmen          | [1 - H & M Automatenaufstellung]                         |  |
|------------------------|----------------------------------------------------------|--|
| e 🖬 🛇 🗡                | < 🐼 🗍 V T   🤋                                            |  |
| Stammdaten             | A <u>n</u> schrift Verwaltung Formular                   |  |
| <u>A</u> nschrift      | H & M Automaten A<br>Rembrandtstraße 6<br>34225 Baunatal |  |
|                        | <u>_</u>                                                 |  |
| Kurzan <u>s</u> chrift | ∣H & M Automaten, Rembrandtstraße 6, 34225 Baunatal      |  |

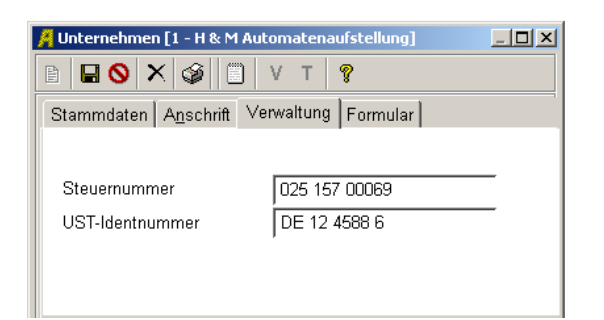

Geben Sie jetzt noch die Steuernummer ein.

Schon ist die Einrichtung des Unternehmens beendet.

#### Stammdaten – Gemeinden

In den Gemeinden werden alle Daten für die Vergnügungssteuer hinterlegt.

| Gemeinden [BAU - Stadtverwaltung Baunatal]                                   |                                                                                                    |
|------------------------------------------------------------------------------|----------------------------------------------------------------------------------------------------|
| 🖬 🚫 🗙 🤪 🖹 💡 Optionen • V                                                     |                                                                                                    |
| Gemeinden <u>s</u> tamm A <u>n</u> schrift Steueramt   Steuersätze   Steuern | ummer Zahlungen                                                                                           |
| Gemeinde BAU<br>Bezeichnung Stadtverwaltung Baunatal                         | Hinweis zur Berechnung der Verg.Steuer bei Kassierung anzeigen 🖉 📑                                        |
|                                                                              | ,<br>Für diese Gemeinde Streifen auf Steuerliste bzw. Export in Textdatei 🖌                               |
|                                                                              | Geräteumsetzungen melden                                                                                  |
|                                                                              | 町 uu.mm.TT                                                                                                |
|                                                                              | Aufstellplätze dieser Gemeinde<br>1 - Kellerkneipe, Baunatal<br>2 - Absacker, Baunatal<br>102 - Fun World |

Hier hinterlegen Sie die Anschrift der Gemeinde.

So wie Sie die Anschrift hier eingeben, erscheint sie auf der Vergnügungssteuerliste.

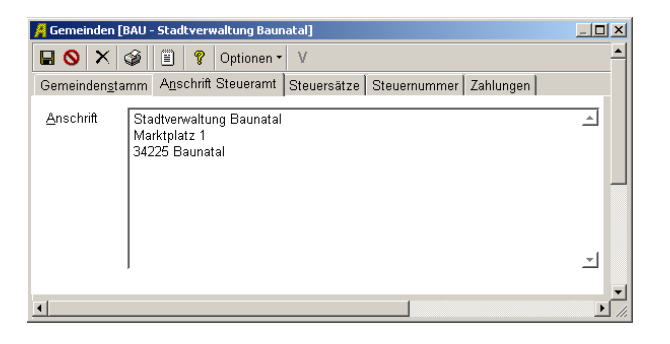

|                                                                                                    | erwaltung Baunat                                                                                                  | alj                      |                                                                     |                             |                                                      |                                 |                      |                    |               |                                                        |  |
|----------------------------------------------------------------------------------------------------|----------------------------------------------------------------------------------------------------|--------------------------|---------------------------------------------------------------------|-----------------------------|------------------------------------------------------|---------------------------------|----------------------|--------------------|---------------|--------------------------------------------------------|--|
| 🚫 🗙 🥔 🗒 🐧                                                                                                    | Poptionen 🔹                                                                                                    | V                        |                                                                     |                             |                                                      |                                 |                      |                    |               |                                                        |  |
| meindenstamm Anschi                                                                                                    | rift Steueramt S                                                                                                  | teuersät                 | ze Steu                                                             | em                          | ummer                                                | Zahlungen                       |                      |                    |               |                                                        |  |
| Hier werden die Steuervarianten dieser Gemeinde erfasst.<br>Je nach Steuervariante wird dann jeweils für Gaststäten und Spielhallen ein Prozentsatz und/oder Pauschalbetrag erfaßt.<br>In der Spalte "Minus erlaut! Kann erfasst werden, ob die Steuer auch von einer "Negativen Kasse" berechnet werden dart.<br>Me Minus MiMST erlaut. I Ne Minus II. Je Minus immerhab vom Monat verrechnen Z = Minus innerhalb vom Quartal verrechnen<br>Fehlbetrag bei der Steuerberechnung berücksichtigen 🖋 |                                                                                                    |                          |                                                                     |                             |                                                      |                                 |                      |                    |               |                                                        |  |
| Steuen                                                                                                    | n für Gaststätten                                                                                                 |                          |                                                                     |                             |                                                      | St                              | euem für Spie        | elhallen           |               |                                                        |  |
|                                                                                                    |                                                                                                    |                          |                                                                     |                             |                                                      |                                 |                      |                    |               |                                                        |  |
| yp Bezeichnung                                                                                                    | Art                                                                                                    | %-Satz                   | Betrag 1                                                            | ab                          | Betrag 2                                             | Mindeststeuer                   | Höchststeuer         | Freibetrag         | Minus erlaubt | für alle                                               |  |
| yp Bezeichnung<br>1 Geldspieler                                                                                                    | Art<br>Saldo (2)                                                                                                  | %-Satz<br>20,00          | Betrag 1                                                            | ab                          | Betrag 2                                             | Mindeststeuer<br>50,00          | Höchststeuer<br>0,00 | Preibetrag<br>0,00 | Minus erlaubt | für alle                                               |  |
| yp Bezeichnung<br>1 Geldspieler<br>2 Musikbox                                                                                                    | Art<br>Saldo (2) •<br>Stückzahl                                                                                   | %-Satz<br>20,00          | Betrag 1<br>0,00                                                    | ab<br>0                     | Betrag 2<br>0,00                                     | Mindeststeuer<br>50,00          | Höchststeuer<br>0,00 | 0,00               | Minus erlaubt | füralle<br>N                                           |  |
| yp Bezelchnung<br>1 Geldspieler<br>2 Musikbox<br>3 Dart                                                                                                    | Art<br>Saldo (2) •<br>Stückzahl<br>Stückzahl                                                                      | %-Satz<br>20,00          | 0,00 20,45                                                          | ab<br>0<br>0                | Betrag 2<br>0,00<br>0,00                             | Mindeststeuer<br>50,00          | Höchststeuer<br>0,00 | C,00               | N N           | füralle<br>N<br>J                                      |  |
| yp Bezeichnung<br>1 Geldspieler<br>2 Musikbox<br>3 Dart<br>4 Billard                                                                                                    | Art Saldo (2) Stückzahl Stückzahl Stückzahl                                                                       | %-Satz<br>20,00          | 0,00<br>20,45<br>20,45                                              | ab<br>0<br>0                | Betrag 2<br>0,00<br>0,00<br>0,00                     | Mindeststeuer<br>50,00          | Hochststeuer<br>0,00 | 0,00               | Ninus eriaubt | ltüralle<br>N<br>J<br>J                                |  |
| yp Bezelchnung<br>1 Geldspieler<br>2 Muskbox<br>3 Dart<br>4 Billard<br>5 Flipper                                                                                                    | Art<br>Saldo (2)<br>Stückzahl<br>Stückzahl<br>Stückzahl<br>Stückzahl                                              | %-Satz<br>20,00          | 0,00<br>20,45<br>20,45<br>20,45                                     | ab<br>0<br>0<br>0           | 0,00<br>0,00<br>0,00<br>0,00                         | Mindeststeuer<br>50,00          | Hochststeuer<br>0,00 | 0,00               | Minus eriaubt | Türalle<br>N<br>J<br>J<br>J                            |  |
| yp Bezeichnung<br>1 Geklspieler<br>2 Muskbox<br>3 Dart<br>4 Bilard<br>5 Filpper<br>12 Internet-Terminals                                                                                                    | Art Saldo (2) Stückzahl Stückzahl Stückzahl Stückzahl Stückzahl Stückzahl                                         | %-Satz<br>20,00          | 0,00<br>20,45<br>20,45<br>20,45<br>20,45<br>20,45                   | ab<br>0<br>0<br>0<br>0      | 0,00<br>0,00<br>0,00<br>0,00<br>0,00                 | Mindeststeuer<br>50,00          | Höchststeuer<br>0,00 | 0,00               | Minus erlaubt | N<br>J<br>J<br>J<br>J                                  |  |
| yp Bezeichnung<br>1 Geldspieler<br>2 Musikbox<br>3 Dart<br>4 Billard<br>5 Flipper<br>12 Internet-Terminals<br>13 Unterhatter                                                                                                    | Art Saldo (2) Stückzahl Stückzahl Stückzahl Stückzahl Stückzahl Stückzahl Stückzahl                               | %-Satz<br>20,00          | 0,00<br>20,45<br>20,45<br>20,45<br>20,45<br>20,45<br>20,45          | ab<br>0<br>0<br>0<br>0<br>0 | 0,00<br>0,00<br>0,00<br>0,00<br>0,00<br>0,00         | Mindeststeuer<br>50,00          | Höchststeuer<br>0,00 | 0,00               | N             | I für alle                                             |  |
| yp         Bezichnung           1         Gezichnung           2         Musikbox           3         Dart           4         Billard           5         Flipper           12         Internet-Terminals           3         Unterhater           21         Sportvett-Automate                                                                                                    | Art Saldo (2) Stückzahl Stückzahl Stückzahl Stückzahl Stückzahl Stückzahl Stückzahl Stückzahl                     | %-Satz<br>20,00          | 0,00<br>20,45<br>20,45<br>20,45<br>20,45<br>20,45<br>20,45<br>20,45 | ab<br>0<br>0<br>0<br>0<br>0 | 0,00<br>0,00<br>0,00<br>0,00<br>0,00<br>0,00<br>0,00 | Mindeststeuer<br>50,00          | Höchststeuer<br>0,00 | 0,00               | Ninus eriaubr | I Ur alle<br>N<br>J<br>J<br>J<br>J<br>J<br>J<br>J<br>J |  |
| pp         Bezeichnung           1         Geldspieler           2         Musikox           3         Dart           4         Billard           5         Fipper           12         Internet-Terminals           13         Unterhaiter           21         Sport/wett-Automat           23         Gedsspieler (Spielpaket)                                                                                                    | Art Saldo (2) Stückzahl Stückzahl Stückzahl Stückzahl Stückzahl Stückzahl Stückzahl Stückzahl Stückzahl Stückzahl | %-Satz<br>20,00<br>20,00 | 0,00<br>20,45<br>20,45<br>20,45<br>20,45<br>20,45<br>20,45<br>20,45 | ab<br>0<br>0<br>0<br>0<br>0 | 0,00<br>0,00<br>0,00<br>0,00<br>0,00<br>0,00<br>0,00 | Mindeststeuer<br>50,00<br>50,00 | Hochststeuer<br>0,00 | 0,00               | Ninus enaubr  | N<br>J<br>J<br>J<br>J<br>J<br>J<br>J<br>J              |  |

Hier tragen Sie die Steuersätze der Gemeinde für jeden Gerätetyp ein. Zum Einen die Steuersätze für Gaststätten zum Anderen die Steuersätze für Spielstätten.

Wie die Gemeinde die Steuer erhebt (Stückzahl, Einwurf, bez. Spiele, usw.) geben Sie bei Art ein.

Danach geben Sie die Steuernummern ein, die Ihre Aufstellung bei dieser Gemeinde hat. Es werden Ihnen alle Unternehmen angezeigt, die Sie als "Eigene Aufstellung" angelegt haben.

| 🔏 Gemeinden [BAU - Stadtverwaltung Baunatal] |      |                                                              |                             |    |  |  |  |  |
|----------------------------------------------|------|--------------------------------------------------------------|-----------------------------|----|--|--|--|--|
| 🖬 🚫 🗙 🥩 🖹 💡 Optionen 🕶 V                     |      |                                                              |                             |    |  |  |  |  |
| 0                                            | emei | inden <u>s</u> tamm   A <u>n</u> schrift Steueramt   Steuers | ätze Steuernummer Zahlungen | Ш  |  |  |  |  |
|                                              |      |                                                              |                             |    |  |  |  |  |
|                                              |      |                                                              |                             |    |  |  |  |  |
|                                              | Nr.  | Bezeichnung                                                  | Steuernummer                |    |  |  |  |  |
|                                              | 1    | H & M Automatenaufstellung                                   | 15669874                    |    |  |  |  |  |
|                                              | 2    | H & M Spielstätten GmbH                                      | 12365789                    |    |  |  |  |  |
|                                              | 101  | H & M Leasing GmbH                                           |                             | -1 |  |  |  |  |
| . 4                                          |      |                                                              |                             |    |  |  |  |  |

Wenn Sie Ihre Gemeinden angelegt haben, können Sie unter Stammdaten – Aufstellplätze den jeweiligen Plätzen die richtige Gemeinde zuordnen.

#### Stammdaten – Aufstellplätze

| 🔏 Aufstellplätze [1 - Kellerkneipe Andreas Meier]                              |                                               |                   |  |  |  |  |  |  |  |
|--------------------------------------------------------------------------------|-----------------------------------------------|-------------------|--|--|--|--|--|--|--|
| 🖹 🖬 🚫 🗙 🕼 🎜 💲 📭 🖾 🗄 🗍 V T                                                      | 💡 Optionen 🕶                                  |                   |  |  |  |  |  |  |  |
| Stamm Abrechnen Anschrift WA WA Typ Abzug KS Abzug WA Abzüge MwSt. Reparaturen |                                               |                   |  |  |  |  |  |  |  |
| Nummer 1                                                                       | Ge <u>m</u> a                                 | 17,90             |  |  |  |  |  |  |  |
| Bezeichnung Kellerkneipe                                                       | Ru <u>h</u> etag                              | Montag 🔹          |  |  |  |  |  |  |  |
| Bezeichnung 2 Andreas Meier                                                    | Öffnungszeit <u>1</u>                         | DI-DO 16:00-24:00 |  |  |  |  |  |  |  |
| Gemeinde BAU Stadtverwaltung Baunatal                                          | Öffnungszeit <u>2</u>                         | FR-SO 16:00-02:00 |  |  |  |  |  |  |  |
| Aufsteller 1 H & M Automatenaufstellu                                          | Durchschnittliche<br>ng tägliche Öffnungszeit | 10,00 Stunden     |  |  |  |  |  |  |  |
| Aufstellart Gaststätte                                                         | Alarmanlage                                   | ļ                 |  |  |  |  |  |  |  |
|                                                                                | (K                                            | Abbruch Löschen   |  |  |  |  |  |  |  |

Jeder Aufstellplatz bekommt eine Nummer, die Sie frei vergeben können.

Hier geben Sie ein, zu welcher Gemeinde und zu welchem Aufsteller (Unternehmen) dieser Platz gehört.

In der Aufstellart wird hinterlegt, ob es sich um eine Gaststätte, eine Spielhalle oder ein Lager handelt. Geben Sie die Gema für Musikboxen ein.

Sie können Informationen über die Öffnungszeiten hinterlegen.

Das letzte Kassierdatum wird nur vor der ersten Kassierung eingetragen. Dieses Datum ist wichtig für die Ermittlung der Vergnügungssteuer. 

 Aufstellplätze [1 - Kellerkneipe Andreas Meier]
 IX

 Image: Aufstellplätze [1 - Kellerkneipe Andreas Meier]
 Image: Aufstellplätze [1 - Kellerkneipe Andreas Meier]

 Image: Aufstellplätze [1 - Kellerkneipe Andreas Meier]
 Image: Aufstellplätze [1 - Kellerkneipe Andreas Meier]

 Image: Aufstellplätze [1 - Kellerkneipe Andreas Meier]
 Image: Aufstellplätze [1 - Kellerkneipe Andreas Meier]

 Image: Stamm Abrechnen Anschrift WA
 WA Typ Abzug KS Abzug WA Abzüge MwSt. Reparaturen

 Lgtzte Kassierung
 30.05.2019 Image: Rest aus Abrechnung
 0,00

 Formularant
 Abrechnung
 Steuernummer
 127.487.298.209

 Image: Abbruch Löschen
 Image: Abbruch Löschen
 Image: Abbruch Löschen

Welche Art der Abrechnung für diesen Platz gedruckt werden soll, entscheiden Sie in der Formularart (Abrechnung oder Spielhalle). Der Rest aus der letzten Abrechnung wird nur vor der <u>ersten</u> Kassierung eingetragen. Danach ermittelt das Programm den Wert.

Geben Sie hier die Steuernummer des Wirtes ein. Diese wird auf der Abrechnung gedruckt.

| 📕 Aufstellplätze [1 - Kellerkneip            | e Andreas Meier]                                                                    | _D×                          |
|----------------------------------------------|-------------------------------------------------------------------------------------|------------------------------|
| 🗈 🖬 🔕 🗙 🚳 🛣 😫                                | 🕻 📭 🔚 🗍 V T 🤗 Optionen -                                                            |                              |
| Stamm Abrechnen Anschrift                    | t   WA =   WA Typ   Abzug KS   Abzug WA   Abzüge   MwSt.                            | Reparaturen                  |
| <u>A</u> nschrift<br>Hinweis zur Anlieferung | Kellerkneipe<br>Andreas Meier<br>Johann-Sigmund-Schuckert-Str. 25<br>34225 Baunatal | iben Geeignetheit            |
| Absenderzeile                                | Kellerkneipe, Johann-Sigmund-Schuckert-Str. 25, 34225 Baunata                       | 1                            |
| Strasse                                      | Johann-Sigmund-Schuckert-Str.                                                       | (wird automatisch ermittelt) |
| Land / PLZ / Ort                             | HE 34225 Baunatal                                                                   | (wird automatisch ermittelt) |
| Listbezeichnung                              | Kellerkneipe, Baunatal                                                              | (wird automatisch ermittelt) |

Geben Sie hier die Anschrift des Aufstellplatzes ein, so wie sie auf der Abrechnung erscheinen soll.

Die Absenderzeile wird für die Vergnügungssteuerliste benötigt.

Wenn Sie diesem Aufstellplatz für jedes Gerät den gleichen Wirtanteil geben, tragen Sie diesen hier ein. Sie können einen speziellen Wirtanteil bei einem negativen Abrechnungsbetrag eintragen.

Die Sonderprovision rundet den Auszahlungsbetrag auf

Soll der Wirtanteil-%-Satz auf der Abrechnung erscheinen?

Soll auf der Abrechnung eine Summenzeile gebildet werden?

| 📕 Aufstellplätze [1 - Kellerkneipe An | reas Meier]                                                                   |
|---------------------------------------|-------------------------------------------------------------------------------|
| 🗈 🖬 🚫 🗙 🎯 🚾 \$ 🗉                      | 😰 🗄 🗍 V T 💡 Optionen -                                                        |
| Stamm Abrechnen Anschrift W           | WA Typ Abzug KS Abzug WA Abzüge MwSt. Reparaturen                             |
| Einstellungen für die Kassierung u    | d die Abrechnung                                                              |
| <u>W</u> irtanteil                    | 0,00 ACHTUNG !! Nachkommastellen und Gesamtstaffel beim Wirtanteil werden zur |
| Bei negativen Abrechnungsbetrag       | 0,00 Zeit auf dem psCash nicht unterstützt.                                   |
| Sonderprovision                       | 10                                                                            |
| WA Gesamtstaffel                      | 0,00 % ab 🚺 € 0,00 % ab 0 € 0,00 % ab 0                                       |
| Einstellungen für "Druck Abrechnu     | ig"                                                                           |
| Wirtanteil-%-Satz drucken             |                                                                               |
| Summierung auf Abrechnung             | <u>⊻</u> r                                                                    |

| A | 🖥 Aufstellplätze [1 - Kellerkneipe Andreas Meier]                  |                             |            |           |          |          |           |           |       |
|---|--------------------------------------------------------------------|-----------------------------|------------|-----------|----------|----------|-----------|-----------|-------|
|   | 🖹 🔲 🚫 🗙 🕼 🎜 🗊 🖾 🗄 🗂 V T 🤶 Optionen -                               |                             |            |           |          |          |           |           |       |
| 3 | Stamm Abrechnen Anschrift WA WA Typ Abzug KS Abzug WA Abzüge M 4 🕨 |                             |            |           |          |          |           |           |       |
|   |                                                                    |                             |            |           |          |          |           |           |       |
|   | wirt                                                               | anteli je Geratetyp. Dieser | vvirtantei | i uperste | uent den | ‰-Satz v | on der Se | eite "WA" |       |
|   |                                                                    |                             |            |           |          |          |           |           |       |
|   | Тур                                                                | Bezeichnung                 | % [1]      | ab [2]    | % [2]    | ab [3]   | % [3]     | ab [4]    | % [4] |
|   | 1                                                                  | Geldspieler                 | 50         | 0         | 0,00     | 0        | 0,00      | 0         | 0,00  |
|   | 2                                                                  | Musikbox                    | 40,00      | 0         | 0,00     | 0        | 0,00      | 0         | 0,00  |
|   | 3                                                                  | Dart                        | 40,00      | 0         | 0,00     | 0        | 0,00      | 0         | 0,00  |
|   | 4                                                                  | Billard                     | 40,00      | 0         | 0,00     | 0        | 0,00      | 0         | 0,00  |
|   | 5                                                                  | Flipper                     | 40,00      | 0         | 0,00     | 0        | 0,00      | 0         | 0,00  |
|   | 12                                                                 | Internet-Terminals          | 40,00      | 0         | 0,00     | 0        | 0,00      | 0         | 0,00  |
|   | 13                                                                 | Unterhalter                 | 40,00      | 0         | 0,00     | 0        | 0,00      | 0         | 0,00  |
|   | 21                                                                 | Sportwett-Automat           | 40,00      | 0         | 0,00     | 0        | 0,00      | 0         | 0,00  |
|   | 23                                                                 | Geldspieler (Spielpaket)    | 50,00      | 0         | 0,00     | 0        | 0,00      | 0         | 0,00  |
| П | 24                                                                 | Geldspieler (Multigamer)    | 50,00      | 0         | 0,00     | 0        | 0,00      | 0         | 0,00  |
|   |                                                                    |                             |            |           |          |          |           |           |       |

Hier können Sie je Gerätetyp einen Wirtanteil mit Staffelung für diesen Aufstellplatz eingeben.

| 🖁 Aufstellplätze [1 - Kellerkneipe Andreas Meier]                    |              |               |            |                |              |  |  |
|----------------------------------------------------------------------|--------------|---------------|------------|----------------|--------------|--|--|
| 🖹 🖬 🚫 🗙 🗳 😹                                                          | \$ 📭         | 🔁 🗄 🗍         | V Т 💡      | Optionen •     |              |  |  |
| Stamm Abrechnen Anso                                                 | chrift WA    | WA Typ        | Abzug KS 🛛 | Abzug WA A     | bzüge M 🖣 🕨  |  |  |
| Diese Abzüge werden zunä<br>den Abrechnungbetrag.<br>Abzüge taggenau | ichst von di | er Nettokasse | abgezogen  | und vermindern | entsprechend |  |  |
| Bezeichnung                                                          | Abzug [1]    |               |            |                |              |  |  |
| Geldspieler                                                          | 50           |               |            |                |              |  |  |
| Musikbox                                                             | 0,00         |               |            |                |              |  |  |
| Dart                                                                 | 0,00         |               |            |                |              |  |  |
| Billard                                                              | 0,00         |               |            |                |              |  |  |
| Flipper                                                              | 0,00         |               |            |                |              |  |  |
| Internet-Terminals                                                   | 0,00         |               |            |                |              |  |  |
| Unterhalter                                                          | 0,00         |               |            |                |              |  |  |
| Sportwett-Automat                                                    | 0,00         |               |            |                |              |  |  |
| Geldspieler (Spielpaket)                                             | 250,00       |               |            |                |              |  |  |
| Geldspieler (Multigamer)                                             | 250,00       |               |            |                |              |  |  |
|                                                                      |              |               |            |                |              |  |  |

Hier können Sie gerätetypbezogene Abzüge für diesen Aufstellplatz erfassen, z.B. Gerätemiete.

| / Au | 📙 Aufstellplätze [1 - Kellerkneipe Andreas Meier] |       |                     |                  |               |                     |  |  |  |  |
|------|---------------------------------------------------|-------|---------------------|------------------|---------------|---------------------|--|--|--|--|
| Ē    | 🖹 🖬 🚫 🗙 🗳 鑑 💲 💷 🔯 🗄 🗍 V T 🦹 Optionen -            |       |                     |                  |               |                     |  |  |  |  |
| Abr  | echnen Anschrift W                                | A     | WA Typ Abzug I      | KS Abzug WA      | Abzüge        | MwSt. Re ◀ ▶        |  |  |  |  |
| Wi   | tanteil auf der Abrechr                           | ung z | zgl. MwSt., inkl. N | wSt. oder ohn    | e MwSt.       |                     |  |  |  |  |
|      |                                                   |       |                     |                  |               |                     |  |  |  |  |
| Du   | ch ein Rechtsklick auf                            | die Ü | berschrift kann de  | r Wert der erste | en Zeile in a | ille anderen Zeilen |  |  |  |  |
| Typ  | Bezeichnung                                       | z.Zt  | Mehrwertsteuer      |                  |               |                     |  |  |  |  |
|      | Geldspieler                                       | 0     | Zuzüglich MwSt.     |                  |               | I                   |  |  |  |  |
|      | 2 Musikbox                                        | 0     | Zuzüglich MwSt.     |                  |               | I                   |  |  |  |  |
|      | 3 Dart                                            | 1     | Zuzüglich MwSt.     |                  |               | I                   |  |  |  |  |
|      | Billard                                           | 0     | Zuzüglich MwSt.     |                  |               | I                   |  |  |  |  |
|      | Flipper                                           | 1     | Zuzüglich MwSt.     |                  |               | I                   |  |  |  |  |
| 1:   | Internet-Terminals                                | 0     | Zuzüglich MwSt.     |                  |               | I                   |  |  |  |  |
| 1:   | 3 Unterhalter                                     | 0     | Zuzüglich MwSt.     |                  |               | I                   |  |  |  |  |
| 2    | Sportwett-Automat                                 | 0     | Zuzüglich MwSt.     |                  |               | I                   |  |  |  |  |
| 23   | Geldspieler (Spielpal                             | 2     | Zuzüglich MwSt.     |                  |               | I                   |  |  |  |  |
| 24   | Geldspieler (Multigan                             | 0     | Zuzüglich MwSt.     |                  |               | I                   |  |  |  |  |
|      |                                                   |       |                     |                  |               | 1                   |  |  |  |  |

Es wird Ihnen angezeigt, wie viel Geräte jeden Typs auf diesem Platz stehen.

Hier entscheiden Sie je Gerätetyp, ob der Wirtanteil auf der Abrechnung zzgl., inkl. oder ohne Steuer aufgeführt werden soll.

#### Stammdaten – Darlehen

| 📕 Darlehen (101 - 2 A     | bsacker, Baunatal)                         |                  |          |         |  |
|---------------------------|--------------------------------------------|------------------|----------|---------|--|
|                           | <ul> <li>◄ 2/2 ► ►</li> <li>▲ 4</li> </ul> |                  |          |         |  |
| Darlehens <u>s</u> tamm B | uchungen Effektivzinsen                    |                  |          |         |  |
| <u>N</u> ummer            | 101                                        | Tilgung          |          | 50,00 % |  |
| <u>A</u> ufstellplatz     | 2 🔼 Absacker, Baunatal                     | Darlehen drucken | <b>*</b> |         |  |
| <u>B</u> eginndatum       | 01.01.2019 📕                               |                  |          |         |  |
| <u>B</u> etrag            | 5.000,00                                   |                  |          |         |  |
| <u>Z</u> inssatz          | 4,9000                                     |                  |          |         |  |
|                           |                                            |                  |          |         |  |
|                           |                                            |                  |          |         |  |

Hier erfassen Sie Darlehen. Jedes Darlehen bekommt eine Nummer, die Sie frei vergeben können. Wie soll das Darlehen getilgt werden? Prozentual oder mit einem festen Betrag?

Soll das Darlehen auf der Abrechnung gedruckt werden?

Tragen Sie den Aufstellplatz ein, der dieses Darlehen bekommt.

Darlehensbeginn, Betrag und Zinssatz. Zinslose Darlehen werden mit Zinssatz 0 angelegt.

#### Stammdaten – Gerätetypen

Gerätetypen sind die Arten wie z.B. Geldspielgeräte, Dart, Flipper, usw.

Diese Gerätetypen werden den Gerätebezeichnungen zugeordnet.

Viele Gerätetypen sind bereits angelegt. Sie können aber noch beliebig viele hinzufügen.

|   |                      |                    |          | Hier geben Sie u.a. an, ob                    |
|---|----------------------|--------------------|----------|-----------------------------------------------|
|   | 📕 Gerätetypen [1 - G | eldspieler]        |          | Geräte dieses Typs                            |
|   | 🖻  🛇 🗙               | 🗳 🗐 🛛 Aufräumen    | <b>?</b> | kassiert werden sollen (es können auch Geräte |
|   | Gerätetypen          |                    |          | angelegt werden, die nicht                    |
|   | <u>N</u> ummer       | 1                  |          | kassiert werden, z.B.<br>Alarmanlagen).       |
|   | <u>B</u> ezeichnung  | Geldspieler        |          |                                               |
|   | <u>K</u> assieren    | <u>⊻</u> ″         |          | Über die erste Stelle                         |
|   | S <u>p</u> iele      | <b>⊻</b> ″         |          | entscheiden Sie, wie Ihre                     |
|   | Geräte <u>a</u> rt   | Geldspielautomat 💽 |          | Gerätenummer beginnen<br>soll (z B. G bei     |
|   | <u>E</u> rste Stelle | G                  |          | Geldspielgeräten, D bei                       |
| 1 |                      |                    |          | Dart, usw.)                                   |

#### Stammdaten – Gerätebezeichnungen

Gerätebezeichnungen sind die Namen der Geräte. Beispiel: Es wird einmalig die Gerätebezeichnung "Lokal Runde" mit allen dazugehörigen Daten (Hersteller, Gerätetyp, usw.) angelegt. Wenn Sie dann einen Lokal Runde als Gerät anlegen, beziehen Sie sich nur auf die schon vorhandene Gerätebezeichnung.

Viele Gerätebezeichnungen sind bereits angelegt. Sie können aber noch beliebig viele hinzufügen.

|                          | 📕 Bezeichnungen           |                             |               |
|--------------------------|---------------------------|-----------------------------|---------------|
| In der Gerätebezeichnung | 🗈 🖬 🚫 🗙 🥩 📗               | 📄 Aufräumen 🦿               |               |
| wird der Gerätetyp       | Verwalten Bezeichnungen   |                             |               |
| nintenegt.               | <u>N</u> amenskürzel      | MAXI P                      |               |
|                          | <u>B</u> ezeichnung       | Maxi Play                   |               |
|                          | Bauart It. PTB            |                             | Nur zur Infoj |
| Hier können Sie den      | Datenbank bei GGSG        |                             |               |
| Hersteller des Gerätes   | Spielpaket bei GGSG       |                             |               |
| verwalten.               | <u>H</u> ersteller        | 201 Bally Wulff             |               |
|                          | Geräte <u>t</u> yp        | 23 Geldspieler (Spielpaket) |               |
|                          | Abw. Name für Spiele      | Spiele                      |               |
|                          | Geldspieler nach neuer Sp | pielverordnung 📃            |               |
|                          | Spielepaket für Grundgerä | t 📝                         |               |
|                          | Grundgerät für Spielepake | te 📃                        |               |

#### Stammdaten – Geräte

Den Geräten werden die Gerätebezeichnungen zugeordnet.

Geben Sie hier die Stammdaten zu den Geräten ein.

| 📕 Geräte [SP010 - Lu:       | x Reflection (Lux Wall) 0056]               |                                                      |          |
|-----------------------------|---------------------------------------------|------------------------------------------------------|----------|
|                             | 🕸 📰 😰 😤 🗄 📋 🦻 T 🛛 Optic                     | onen 🕶                                               |          |
| Verwalten Verwalte          | en 2   Gelöscht   Röhrenkonto   Reparaturen | 1]                                                   |          |
| <u>N</u> ummer <b>I</b>     | SP010                                       | 2: Absacker, Baunatal                                |          |
| <u>B</u> ezeichnung         | LUX RE Ge: Lux Reflection                   | Autgestellt am: 02.09.2016<br>Hinweis am: 28.08.2017 |          |
| Grundgerät <b>I</b>         | GG012 Lux Wall (Lux Reflection)             | Schlüssel Nr. 1                                      | - 1      |
| Akzeptor/Dispenser          |                                             | Schlüssel Nr. 3                                      | -        |
| Zusatzbezeichnung           | (Lux Wall) Bally Wulff                      |                                                      | _        |
| <u>L</u> ieferant           | 201                                         |                                                      | _        |
| <u>E</u> igentümer          | 2 H & M Spielstatten GmbH                   | Н АКІ Тур                                            | <b>-</b> |
| <u>S</u> eriennummer        | Alt:                                        | Münzprüfer                                           |          |
| <u>Z</u> ulassungsnummer    | 402200056 Alt:                              | TÜV-Prüfer 0                                         |          |
| Nettoeinkaufs <u>p</u> reis | 0,00 Neu                                    |                                                      |          |
| An <u>s</u> chaffungsdatum  | 02.09.2016 🔑                                |                                                      |          |
| Nutzungsdauer               | 60 Ablau <u>f</u> datum 31.08.2020          | <u>12</u>                                            |          |
| Letzte Prüfung              | TT.MM.JJJJ 😰 TÜV TT.MM.JJJJ 😰               |                                                      |          |

Jedes Gerät bekommt eine Gerätenummer.

Hier tragen Sie die Gerätebezeichnung ein.

Lieferant und Eigentümer werden erfasst.

Serien- / Zulassungsnummer nicht vergessen. Die Zulassungsnummer ist wichtig, weil hierüber die Zuordnung der Streifen erfolgt. Geben Sie die Anschaffungsdaten ein. Preis, Nutzungsdauer, usw.

Sie können bis zu 4 Schlüsselnummern je Gerät verwalten.

Bei der Neuanlage werden Sie gefragt, auf welchen Aufstellplatz das Gerät aufgestellt werden soll. Diese Information sehen Sie jetzt oben rechts.

## Verarbeitungsprogramme

Zu den Verarbeitungsprogrammen gehören z.B. Geräteumsetzung, Buchen Darlehen, Vergnügungssteuerliste, usw.

Kassierungen und Quittungen, die Sie nicht mit dem Notebook erfassen, können Sie auch direkt am PC eingeben.

Kassierung am PC oder Notebook erfassen

| 📕 Kassierung erfassen [Kassierur                   | ng 9910 | 83]                 |             |                          |                       |           |            |                |            |                            |             |         | ×   |
|----------------------------------------------------|---------|---------------------|-------------|--------------------------|-----------------------|-----------|------------|----------------|------------|----------------------------|-------------|---------|-----|
| 🚦 🐴 🥩 🔕 Auslesen                                   | т   с   | ) <u>p</u> tionen • | Streifen üb | emehmen                  | ?                     |           |            |                |            |                            |             |         |     |
| H& M Automaten, Rembrandtatraße 6, 34225 Ba        | unatal  |                     |             | 400                      | -                     |           |            |                |            |                            |             |         | _   |
| Kellerkneipe<br>Andreas Meier                      |         |                     |             | <b>ABKE</b><br>Kassiernu | <b>CHN</b><br>mmer Ka | assierdat | F<br>um    | Aufstellpl     | latz       |                            |             |         |     |
| Johann-Sigmund-Schuckert-Str. 25<br>34225 Baunatal |         |                     |             | 9910                     | 83 30                 | 1.05.2019 | 12         | 1              |            |                            |             |         |     |
| Letzte Kassierung: 29.04.2019                      |         |                     |             |                          |                       |           |            |                |            |                            |             |         |     |
| Gerät Bezeichnung                                  |         | Fehlbetrag          | Prüfg+Ausl  | Gez.Kasse                | Füllungen             | Fehlgeld  | Prüfgeld   | Auslagen       | Korrektur  | Hinweis zur Kassenkorrektu | r Saldo (2) | MwSt.   |     |
| D0011 Löwen Turnier Dart HB8                       |         | 0,00                | 0,00        | 78,00                    | 0,00                  | 0,00      | 0,00       | 0,00           | 0,00       |                            | 78,00       | 12,45   |     |
| F0012 AC/DC Premium Luci Vault Editi               |         | 0,00                | 0,00        | 96,00                    | 0,00                  | 0,00      | 0,00       | 0,00           | 0,00       |                            | 96,00       | 15,33   |     |
| SP001 Maxi Play (Lux Wall) 0037                    |         | 0,00                | 0,00        | 1.115,00                 | 19,00                 | 0,00      | 0,00       | 0,00           | 0,00       |                            | 1.096,00    | 174,99  | ć   |
| SP009 Crown Star (Crown Traditional)               | 0055    | 0,00                | 0,00        | 968,00                   | 484,00                | 0,00      | 0,00       | 0,00           | 0,00       |                            | 484,00      | 77,28   |     |
| a ( = 1                                            |         |                     |             |                          |                       |           |            |                |            |                            |             |         |     |
| Summierung                                         |         | 0,00                | 0,00        | 2.257,00                 | 503,00                | 0,00      | 0,00       | 0,00           | 0,00       | 0,00                       | 1.754,00    | 280,05  | 1.4 |
|                                                    |         |                     |             |                          |                       |           | zzgl. 1    | 9% MwSt. a     | us 298,00€ |                            |             | 56,62 € | ٠   |
|                                                    |         |                     |             |                          |                       |           | WIRTA      | ANTEIL INKL    | . MwSt.    |                            | 3           | 54,62€  |     |
| Endgültig abgerechnet                              |         |                     |             |                          |                       |           | Dart-L     | iga            |            |                            | -           | 75,00 € |     |
|                                                    |         |                     |             |                          |                       |           | Dart-L     | iga inkl. 19,0 | 0% MwSt.   |                            | -11,98      |         |     |
|                                                    |         |                     |             |                          |                       |           | Rest a     | us letzter Ak  | prechnung  |                            |             | -5,59 € |     |
|                                                    |         |                     |             |                          |                       |           | ZWIS       | CHENSUMM       | E          |                            | 2           | 74,03€  |     |
|                                                    |         |                     |             |                          |                       |           | Sonde      | rprovision     |            |                            |             | 1,97 €  |     |
|                                                    |         |                     |             |                          |                       |           | inkl. 19   | 9,00% Mehrv    | vertsteuer |                            | 0,32        |         |     |
|                                                    |         |                     |             |                          |                       |           | AUSZ       | AHLUNGSBE      | TRAG       |                            | 2           | 76,00€  |     |
|                                                    |         |                     |             |                          |                       |           | <u>0</u> K |                |            |                            |             |         | -   |

Sie geben Ihre Kassen und evtl. Spiele, Auslastung, Kasse je Stunde ein.

Alle anderen Werte, wie z.B. die Vergnügungssteuer, Gema, Abzüge, Wirtanteil werden automatisch je Gerät eingetragen. Diese Werte werden durch die Angaben in den Stammdaten ermittelt.

Wenn das Auslesemodul installiert ist, können Sie oben auf den Button "Auslesen" klicken und die Geräte werden ausgelesen.

Die Darlehen des Aufstellplatzes werden ebenfalls berücksichtigt.

Schon ist die Kassierung fertig!

#### Quittung am PC oder Notebook erfassen

Eine Quittung ist dafür gedacht, wenn Sie zum Aufstellplatz fahren und Geld holen, ohne eine Abrechnung erstellen zu wollen. Handelt es sich um einen Gaststättenplatz können Sie dem Wirt einen Vorschuss zahlen.

Sie können beliebig viele Quittungen erfassen, bevor Sie diese in eine Kassierung zusammenfassen und eine Abrechnung erstellen.

| A Q                 | uitt                | ung ei         | fassen                              |                   |        |           |               |            |            |          |                |                    |                 | <u>.</u> |
|---------------------|---------------------|----------------|-------------------------------------|-------------------|--------|-----------|---------------|------------|------------|----------|----------------|--------------------|-----------------|----------|
|                     | 0                   | $ \mathbf{X} $ | 🗒 🔁 🏈 🖏 🛛 01                        | <u>p</u> tionen • | Letzte | Quittung  | Streifen ül   | bernehmen  | (          | ?        |                |                    |                 |          |
| <u>H&amp; M</u>     | Auto                | maten, F       | le mbranditatraße 6, 34225 Baunatal |                   |        |           |               |            |            |          |                |                    |                 |          |
| Abs:<br>Tho<br>Mark | acke<br>mas<br>dnia | er<br>Ande     | rson                                |                   |        | Q         | υιττ          | UNG        |            |          |                |                    |                 |          |
| 342                 | 25 B                | aunat          | al                                  |                   |        | Nur       | nmer          | Datum      |            | Aufste   | llplatz        |                    |                 |          |
|                     |                     |                |                                     |                   |        |           |               | 15.06.2    | 019 💶      |          | 2              |                    |                 |          |
| Letz                | te K                | assie          | rung: 30.05.2019                    |                   |        |           |               |            |            | Sum      | me Kasse:      | 730,00             |                 |          |
| Platz               | G                   | erät           | Bezeichnung                         | Gez. K            | asse   | Füllungen | Saldo (2)     | Fehlbetrag | Fehlgeld   | Prüfgeld | Auslagen       | Spiele             | Ausl.%          | KasJeStd |
|                     | s                   | P002           | Maxi Play (Lux Twin) 0029           | 51                | 13,00  | 0,00      | 513,00        | 0,00       | 0,00       | 0,00     | 0,00           | 0                  | 0,00            | 0,00     |
|                     | S                   | P010           | Lux Reflection (Lux Wall) 0         | 056 30            | 67,00  |           | 367,00        | 0,00       | 0,00       | 0,00     | 0,00           | 0                  | 0,00            | 0,00     |
|                     | 1                   |                |                                     |                   |        |           |               |            |            |          |                |                    |                 |          |
|                     | _                   |                | SUMMERUNG                           | 85                | 80.00  | 0.00      | 880.00        | 0.00       | 0.00       | 0.00     | 0.00           | 0                  | 0.00            | 0.00     |
|                     |                     |                | Sommercore                          |                   | 00,00  | 7-1       | 00,000        | 4 0,00     | 0,00       | 00,00    | 7-blue e       | الم المركز المراجع | 0,00<br>intra 0 | 0,00     |
|                     |                     |                |                                     |                   |        | Zar       | niung von vvi | rL         |            | ,00      | Zaniung        | voni vvirt p       | isrier. U       | .00      |
|                     |                     |                |                                     |                   |        | Vo        | rschuss       |            | -150       | ,00      | Vo             | orschuss b         | isher: 0        | .00      |
|                     |                     |                |                                     |                   |        |           |               |            | <u>0</u> K |          | uch <u>L</u> ö | schen              |                 |          |

Sie geben nur die Kasse und evtl. die Spiele, Auslastung, Kasse je Stunde ein. Sie können einen Vorschuss oder eine Zahlung vom Wirt erfassen.

#### **Kassenbuch**

| AM                | SWIN 4.3                    | 85 [Bediener: HSC] [H & M Automaten          | aufstellung          | ]] - [Kassenbuch]             |                     |           |                |       |         | _ 8       |
|-------------------|-----------------------------|----------------------------------------------|----------------------|-------------------------------|---------------------|-----------|----------------|-------|---------|-----------|
| Da                | iei 🦰 S                     | tammoaten 🕘 verarbeiten 🕘 zaniungsve         | rkenr 🔵              | Mobil 🕘 Inro 🥚 Auswertungen   | Extras              | Fenster 🔵 | (              |       |         |           |
| <mark>Д</mark> Ка | assenbuc                    | h                                            |                      |                               |                     |           |                |       |         | 2         |
|                   | $\otimes$ ×                 | h 🕸 🎯 Optionen 🕶 Manuelle                    | e Belege ne          | eu nummerieren  💡             |                     |           |                |       |         |           |
| Unt               | emehme                      | n 1                                          |                      | Monat Mai                     | Letzte Bele         | gnummer:  | 3              |       |         |           |
| Kas               | senkont                     | 1002 Kasse Kassierer 2                       |                      | Jahr 2019                     |                     | • I       |                |       |         |           |
| 1                 | lon 1                       | Cable Mar R Ang R Mai                        | 1 ത                  | i I 12 Iuli I 12 Aug I 12 So  |                     | l 🖾 Nou   |                |       |         |           |
|                   |                             |                                              |                      | III                           |                     |           |                |       |         |           |
| Tag               | Beleg                       | Buchungstext                                 | Konto                | Kontobezeichnung              | Einnahmen           | Ausgaben  | Steuerart      | %     | M KstSt | Saldo L S |
| 30                | 991084                      | Röhrenverrechnung (SP010) Absacker -         | 1010                 | Röhrenfüllung                 | 192,00              | 0,00      | Steuerfrei     | 0,00  | 0       | 5.016,00  |
| 30                | 991084                      | 50% Tilgung (Absacker - 2)                   | 553                  | Darlehen Absacker             | 147,94              | 0,00      | Steuerfrei     | 0,00  | 0       | 5.163,94  |
| 30                | 991084                      | Röhrenverrechnung [SP002] Absacker -         | 1010                 | Röhrenfüllung                 | 95,00               | 0,00      | Steuerfrei     | 0,00  | 0       | 5.258,94  |
| 30                | 991084                      | Alarmanlage (Absacker - 2)                   | 70010                | Absacker                      | 40,00               | 0,00      | Steuerfrei     | 0,00  | 100     | 5.298,94  |
| 30                | 991084                      | 50% Tilgung ZI (Absacker - 2)                | 553                  | Darlehen Absacker             | 19,08               | 0,00      | Steuerfrei     | 0,00  | 0       | 5.318,02  |
| 30                | 991084                      | WA/Sonderprov. (Absacker - 2)                | 70010                | Absacker                      | 0,00                | 377,02    | Steuerfrei     | 0,00  | 100     | 4.941,00  |
| 30                | 991085                      | Henkel-Klause - 3                            | 8196                 | Erlöse aus Geldspielautomaten | 4.279,00            | 0,00      | Mehrwertsteuer | 19,00 | 100     | 9.220,00  |
| 30                | 991085                      | Röhrenverrechnung [SP013] Henkel-Kla         | 1010                 | Röhrenfüllung                 | 434,00              | 0,00      | Steuerfrei     | 0,00  | 0       | 9.654,00  |
| 30                | 991085                      | Röhrenverrechnung (SP012) Henkel-Kla         | 1010                 | Röhrenfüllung                 | 132,00              | 0,00      | Steuerfrei     | 0,00  | 0       | 9.786,00  |
| 30                | 991086                      | Bahnhofs-Cafe - 4                            | 8196                 | Erlöse aus Geldspielautomaten | 4.655,00            | 0,00      | Mehrwertsteuer | 19,00 | 100     | 14.441,00 |
| 30                | 991086                      | Röhrenverrechnung (SP006) Bahnhofs-C         | 1010                 | Röhrenfüllung                 | 268,00              | 0,00      | Steuerfrei     | 0,00  | 0       | 14.709,00 |
| 30                | 991086                      | Bahnhofs-Cafe - 4                            | 8400                 | Erlöse Unterhalter            | 198,00              | 0,00      | Mehrwertsteuer | 19,00 | 100     | 14.907,00 |
| 30                | 991086                      | Röhrenverrechnung (SP007) Bahnhofs-C         | 1010                 | Röhrenfüllung                 | 42,00               | 0,00      | Steuerfrei     | 0,00  | 0       | 14.949,00 |
| 30                | 991088                      | Alte Eiche - 6                               | 8196                 | Erlöse aus Geldspielautomaten | 1.376,00            | 0,00      | Mehrwertsteuer | 19,00 | 100     | 16.325,00 |
| 30                | 991088                      | Röhrenverrechnung [SP014] Alte Eiche         | 1010                 | Röhrenfüllung                 | 278,00              | 0,00      | Steuerfrei     | 0,00  | 0       | 16.603,00 |
| 30                | 991088                      | Röhrenverrechnung [SP015] Alte Eiche         | 1010                 | Röhrenfüllung                 | 143,00              | 0,00      | Steuerfrei     | 0,00  | 0       | 16.746,00 |
| 30                | 991088                      | Alte Eiche - 6                               | 8400                 | Erlöse Unterhalter            | 121,00              | 0,00      | Mehrwertsteuer | 19,00 | 100     | 16.867,00 |
| 31                | 1                           | Tankbelege                                   | 4530                 | Laufende KFZ-Kosten           | 0,00                | 109,26    | Vorsteuer      | 19,00 | * 0     | 16.757,74 |
| 31                | 2                           | Bankeinzahlung                               | 1360                 | Geldtransit                   | 0,00                | 16.000,00 | Steuerfrei     | 0,00  | * 0     | 757,74    |
| 11                |                             |                                              |                      |                               | 0,00                | 0,00      |                | 0,00  |         | 757,74    |
| •                 |                             |                                              |                      |                               |                     |           |                |       |         | Þ         |
| Ein<br>Sa<br>= S  | nahmen<br>Ido am O<br>Summe | 16.765.61<br>11.Mai 2019 835.00<br>17.600.61 | - Ausgak<br>= Kasser | nsaldo 757.74                 | <u>o</u> k <u>4</u> | Abbruch   | Löschen        |       |         |           |

Sie wählen nur Ihr Unternehmen aus, geben Ihre Kontonummer des Kassenkontos ein und bestätigen Monat und Jahr. Sie können beliebig viele Kassenbücher führen. Alle bereits bebuchten Monate werden blau angezeigt.

Alle Buchungen, die durch Kassierungen, Quittungen, Darlehensbuchungen, usw. entstehen, werden selbstverständlich hier im Kassenbuch automatisch gebucht.

Jetzt können Sie Ihre manuellen Kassenbuchungen eingeben (z.B. Tankquittungen, Bewirtungsbelege, Bankeinzahlungen, usw.).

Die Buchungen werden direkt in einem Formular erfasst. So wie Sie die Daten jetzt eingeben, erscheinen Sie später beim Kassenbuchdruck.

Manuell erfasste bzw. geänderte Buchungen werden mit einem Sternchen gekennzeichnet.

Der Saldo, die Summe der Einnahmen und Ausgaben wird nach jeder Zeile aktualisiert.

Beim Speichern des Kassenbuchs werden eventuelle Fehler angezeigt, z.B. ob Ihr Saldo an irgendeiner Stelle negativ ist.

#### Abrechnung

Mit diesem Programm drucken Sie Ihre Kassierungen als Abrechnungen aus.

| Auswahl Druck                                                                         | Abrechnung                                                                                                    | ×                                                  |
|---------------------------------------------------------------------------------------|----------------------------------------------------------------------------------------------------|----------------------------------------------------|
| Drucker                                                                               |                                                                                                    |                                                    |
| <u>N</u> ame:                                                                         | Dell Color Laser 1320c                                                                                                    | •                                                  |
| Status:<br>Typ:<br>Ort:                                                               | Bereit [Papier: A4 (210 x 297 mm) aus Gemäß den Druck<br>Dell Color Laser 1320c                                                                                  | ereinst.]                                          |
| Bereich<br>Kassierdatur                                                               | n von: 🛛 😰 bis: 31.12.2099 😰                                                                                                    | Exemplare<br>Angahl: 0 💭<br>Formular<br>Abrechnung |
| <ul> <li>C Alles</li> <li>✓ Absende</li> <li>□ Endgült</li> <li>✓ Fehlgele</li> </ul> | C Auswahl Aufstellplätze<br>C Auswahl Kassierungen<br>rzeile drucken 🖋 Absender Anschrift drucken<br>ige Abrechnung 🖋 Kassiernummer auf Scheckdruck<br>I drucken | Streifendrucker<br>Streifen-Abrechnung A4          |
|                                                                                       |                                                                                                    | Überschriften<br>Sortierung<br>Kassiernummer       |
|                                                                                       | Seiteneinstellung Vor                                                                                                    | schau OK Ende                                      |

Sie können die Kassierungen über das Datum, Aufstellplätze, usw. eingrenzen.

Wählen Sie die Formularart aus, für die Sie Abrechnungen erstellen möchten: Abrechnung oder Spielhalle.

In welcher Reihenfolge Ihre Abrechnungen gedruckt werden, entscheiden Sie im Feld Sortierung.

Wenn Sie "Endgültige Abrechnung" anklicken, kann die Kassierung nicht mehr verändert werden. Sie können die Abrechnungen drucken oder in der Vorschau ansehen.

#### Abrechnungsduplikat

| Auswahl Druck           | : Abrechnungsduplikat                                                   | ×                      |
|-------------------------|-------------------------------------------------------------------------|------------------------|
| <u>N</u> ame:           | Dell Color Laser 1320c 💌                                                |                        |
| Status:<br>Typ:<br>Ort: | Bereit (Papier: A4 (210 x 297 mm) aus Gemäß (<br>Dell Color Laser 1320c | den Druckereinst.]     |
| Bereich                 |                                                                         | Exemplare              |
| Aufstellplatz           | von: 1 bis: 999999999                                                   | An <u>z</u> ahl: 1 🍧   |
| Abrechnungs             | sdatum von: 01.01.2019 😰 bis: <mark>31.12.2019 😰</mark>                 |                        |
| Kassiernr. vo           | on: 1 bis 99999999                                                      | Formular               |
|                         |                                                                         | Abrechnung             |
|                         |                                                                         | Streifendrucker        |
|                         |                                                                         | Streifen-Abrechnung A4 |
|                         | Seiteneinstellung Vorso                                                 | hau OK Ende            |

Endgültige Abrechnungen können Sie im Abrechnungsduplikat beliebig oft wiederholen.

#### Geräteumsetzung

| 🔁 Geräte jetzt umsetzen 🧣               |         |       |                                |            |        |          |            |           |       |       |         |    |
|-----------------------------------------|---------|-------|--------------------------------|------------|--------|----------|------------|-----------|-------|-------|---------|----|
| atum<br>atum der Umsetzung 25.06.2019 😰 |         |       | Abbau 25.06.2019 📕             | 2          |        |          |            |           |       |       |         |    |
| ufstellplatz / Lager                    | . Dista | [0*t  | Pi-t                           | [06        |        | 61-1     | [7.1.0     | . [       |       | nin I | D-11/0  |    |
| 1                                       | APlatz  | Gerat | Bezeichnung                    | Aut        | oau    | Abbau    | Zui JSer N | Ablaut    |       |       | Pak/Ger |    |
| ellerkneipe, Baunatal                   |         | D0011 | Lowen Turnier Dart HB8         | 02.0       | 9.2016 |          |            |           |       |       |         |    |
|                                         |         | F0012 | ACIDC Premium Luci Vault Editi | 02.0       | 9.2016 |          |            | _         |       | _     |         |    |
|                                         |         | GGUU3 | Lux vvall (Maxi Play)          | 02.0       | 9.2016 |          |            |           |       |       | SPUU1   |    |
|                                         |         | GGU1U | Crown Traditional (Crown Star) | 02.0       | 9.2016 |          |            |           |       |       | SPUU9   |    |
| 1 Dart, 1 Flipper, 2 Geldspieler        |         | SP001 | Maxi Play (Lux Wall) 0037      | 02.0       | 9.2016 |          | 40600003   | 7 31.08.2 | 2020  |       | GG003   |    |
| (Spielpaket), 2 Grundgerät für          |         | SP009 | Crown Star (Crown Traditional) | 0055 02.0  | 9.2016 |          | 40220005   | 5 31.08.2 | 2020  |       | GG010   |    |
| Spielpakete,                            |         |       |                                |            |        |          |            |           |       |       |         |    |
|                                         |         |       |                                |            |        |          |            |           |       |       |         | Τ  |
| ufstellplatz / Lager                    |         |       |                                |            |        |          |            |           |       |       |         |    |
|                                         | 🛎 Platz | Gerät | Bezeichnung                    | Aufbau     | Abbau  | a Zul./S | Ser.Nr Abl | auf       | TÜV F | ak/Ge | er Ar   | rt |
| 2                                       |         | GG004 | Lux Twin (Maxi Play)           | 02.09.201  | 3      |          |            |           | 8     | SP002 | : G     |    |
| sacker, Baunatal                        |         | GG012 | Lux Wall (Lux Reflection)      | 02.09.201  | 6      |          |            |           | S     | SP010 | I G     |    |
|                                         |         | K0007 | Leonhart Turnier Sieger        | 02.09.201  | 6      |          |            |           |       |       |         | 1  |
|                                         |         | enona | Maxi Play (Lux Twin) 0029      | 02.09.2018 | 3      | 4060     | 10029 31 ( | 18 2020   | 0     | senna | 4 S     | 1  |
|                                         |         | 36002 | Maxi Flay (Eax 1 Will) 0023    | 02.00.2011 | ·      |          |            |           |       |       |         |    |

Die Geräteumsetzung ist ganz einfach.

Die Aufstellplätze für Auf- bzw. Abbau werden angegeben. Die Geräte erscheinen automatisch. Jetzt die gewünschten Geräte per Doppelklick oder mit der Drag-Drop-Funktion verschieben. Jetzt nur noch auf den blauen Pfeil oben links klicken und die Geräteumsetzung ist durchgeführt.

#### <u>Vergnügungssteuerliste</u>

| Auswahl Druck Vergnügungssteuerliste                            | ×                                             |
|-----------------------------------------------------------------|-----------------------------------------------|
| Drucker                                                         |                                               |
| Name: Dell Color Laser 1320c 🔽                                  |                                               |
| Status: Bereit [Papier: A4 (210 x 297 mm) aus Gemäß den Druck   | (ereinst.]                                    |
| Typ: Dell Color Laser 1320c                                     |                                               |
| Ort:                                                            |                                               |
| Liste<br>C Verenügungesteuerliste C Bestandeliste C Umsatzliste |                                               |
| O Nur Stückzahl O Nur Prozentual O Beides                       |                                               |
| Bereich                                                         |                                               |
| Listdatum 25.06.2019 💾                                          |                                               |
| Zeitraum: V <u>o</u> n: <mark>Mai ▼</mark>                      |                                               |
| Bis: Mai 🔽 2019 🚭                                               |                                               |
| Für Unternehmen 1 - H & M Automatenaufstellu                    |                                               |
| G Alla Camaindan - C Ausuahl Camaindan                          |                                               |
| Alle Gemeinden     O Auswani Gemeinden                          |                                               |
|                                                                 |                                               |
| Formular                                                        | da a sum anna 🧭 Durra la Arrifa ta Illa la ta |
|                                                                 | sina Saita V Druck Autstellplatz              |
|                                                                 | Pruck Ausdrucknummer                          |
| Druck A                                                         | hlaufdatum V Druck Auf, und Abhaudat          |
| Maker Absummierung                                              |                                               |
| Einzelne Monate                                                 |                                               |
| Mr Einz. Kassierungen                                           |                                               |
| Streifen in Textdatei                                           |                                               |
|                                                                 |                                               |
|                                                                 |                                               |
| Abrechnung                                                      | Iszeitraum                                    |
| Mai 2019                                                        |                                               |
| *ar 🖬 🗙 Zwischendatei Seiteneinste                              | llung Vorschau OK Ende                        |

Sie können für die Gemeinden Vergnügungssteuerlisten erstellen.

Sie wählen den Zeitraum, das Unternehmen und Gemeinden aus.

Sie erhalten je Gemeinde eine Aufstellung der Aufstellplätze mit Geräten und der jeweiligen Vergnügungssteuer.

#### Buchen Darlehen

| Buchen Darlehen     |                           |                 |                  |          |                        |
|---------------------|---------------------------|-----------------|------------------|----------|------------------------|
| Darlehen Buchu      | ngen   Effektivzinsen   A | lle Buchungen   |                  |          |                        |
| Nummer              | 101                       |                 | <u>Z</u> inssatz | 4,9000 % |                        |
| Aufstellplatz       | 2 Absa                    | icker, Baunatal | Tilgung          | 50 %     |                        |
| Beginndatum         | 01.01.2019 🗾 30.0         | 5.2019 🔑        |                  |          | Löschmerker 📃          |
| Betrag              | 5.000,00                  |                 |                  |          |                        |
| Saldo / Saldo ef    | 4.373,63                  | 0,00            |                  |          |                        |
|                     |                           |                 |                  |          | <u>N</u> eues Darlehen |
| Beleg <u>d</u> atum | 25.06.2019 🔎              |                 |                  |          |                        |
| Belegnummer         | 4711                      |                 |                  |          |                        |
| <u>S</u> ymbol      | ST 🚬                      |                 |                  |          |                        |
| <u>B</u> etrag      | 500,00                    |                 |                  |          |                        |
| Text                | Tilgung (Sondertilgung    | 1)              |                  | _        |                        |
|                     |                           |                 |                  |          | OK                     |
|                     |                           |                 |                  |          |                        |

Buchungen in den Darlehen, die bei der Kassierung entstehen, werden automatisch gebucht.

Hier können Sie noch zusätzliche Buchungen erfassen.

Erfassen Sie das Datum der Buchung, evtl. eine Belegnummer, ein Buchungssymbol, den Betrag und evtl. noch einen Text.

Die Zinsen werden automatisch berechnet.

Hier können Sie auch Kontoauszüge für Ihre Darlehen drucken.

## Info-Programme

Folgende Info-Programme sind verfügbar:

- Gerätehistorie Aufstellplätze
- Gerätehistorie Geräte
- Abrechnungsspiegel Aufstellplätze
- Abrechnungsspiegel Geräte

#### Gerätehistorie Aufstellplätze

| 🔏 Gerätel  | Gerätehistorie Aufstellplätze                              |       |             |                                     |           |            |      |   |             |     |              |                     |             |           |
|------------|------------------------------------------------------------|-------|-------------|-------------------------------------|-----------|------------|------|---|-------------|-----|--------------|---------------------|-------------|-----------|
| ý 🗉        | LM 🖻 Optionen - aktuelles Gerät: 😤 🖽 🔯                     |       |             |                                     |           |            |      |   |             |     |              |                     |             |           |
| Objekt     | ekt 1 Kellerkneipe, Baunatal Letzte Kassierung: 30.05.2019 |       |             |                                     |           |            |      |   |             |     |              |                     |             |           |
| Details    | Details                                                    |       |             |                                     |           |            |      |   |             |     |              |                     |             |           |
| ADatum     | Status                                                     | Gerät | Geräteplatz | Bezeichnung                         | Zulassung | Abbaudatum | Tage | Е | Ablaufdatum | Тур | Angelegt von | Angelegt am         | Angelegt wo | Geaendert |
| 02.09.2016 | 6 aktuell                                                  | D0011 | l           | Löwen Turnier Dart HB8              |           |            | 1028 | N |             | s   | HSC          | 12.02.2019 11:34:59 | Verwalten   | HSC       |
| 02.09.2016 | 6 aktuell                                                  | F0012 |             | AC/DC Premium Luci Vault Editi      |           |            | 1028 | N |             | U   | HSC          | 12.02.2019 11:53:53 | Verwalten   | HSC       |
| 02.09.2016 | 6 aktuell                                                  | GG003 |             | Lux Wall (Maxi Play)                |           |            | 1028 | N |             | s   | HSC          | 21.02.2019 10:01:11 | Verwalten   | HSC       |
| 02.09.2016 | 6 aktuell                                                  | GG010 |             | Crown Traditional (Crown Star)      |           |            | 1028 | Ν |             | s   | HSC          | 21.02.2019 10:55:06 | Verwalten   | HSC       |
| 02.09.2016 | 6 aktuell                                                  | SP001 |             | Maxi Play (Lux Wall) 0037           | 406000037 |            | 1028 | Ν | 31.08.2020  | G   | HSC          | 21.02.2019 10:03:50 | Verwalten   | HSC       |
| 02.09.2016 | 6 aktuell                                                  | SP009 |             | Crown Star (Crown Traditional) 0055 | 402200055 |            | 1028 | N | 31.08.2020  | G   | HSC          | 21.02.2019 10:57:25 | Verwalten   | HSC       |
| •          | A 1 1 1 1 1 1 1 1 1 1 1 1 1 1 1 1 1 1 1                    |       |             |                                     |           |            |      |   |             |     |              |                     |             | Þ         |

In der Gerätehistorie Aufstellplätze sehen Sie, welche Geräte zur Zeit aktuell auf einem Platz stehen.

| 📕 Geräte  | Gerätehistorie Aufstellplätze                                         |                                        |             |                                     |           |            |        |   |             |     |              |                     |             |                    |  |
|-----------|-----------------------------------------------------------------------|----------------------------------------|-------------|-------------------------------------|-----------|------------|--------|---|-------------|-----|--------------|---------------------|-------------|--------------------|--|
| <u>ن</u>  | LM 🖻 C                                                                | LM 🖻 Optionen - aktuelles Gerät: 😤 🗄 🔯 |             |                                     |           |            |        |   |             |     |              |                     |             |                    |  |
| Objekt    | Dbjekt     1 Kellerkneipe, Baunatal     Letzte Kassierung: 30.05.2019 |                                        |             |                                     |           |            |        |   |             |     |              |                     |             |                    |  |
| Details   | Details                                                               |                                        |             |                                     |           |            |        |   |             |     |              |                     |             |                    |  |
| Datum     | ▲ Status                                                              | Gerät                                  | Geräteplatz | Bezeichnung                         | Zulassung | Abbaudatum | Tage E | E | Ablaufdatum | Тур | Angelegt von | Angelegt am         | Angelegt wo |                    |  |
| 02.09.201 | 6 aktuell                                                             | D0011                                  |             | Löwen Turnier Dart HB8              |           |            | 1028   | N |             | s   | HSC          | 12.02.2019 11:34:59 | Verwalten   | Ĩ I                |  |
| 02.09.201 | 6 aktuell                                                             | F0012                                  |             | AC/DC Premium Luci Vault Editi      |           |            | 1028 1 | N |             | U   | HSC          | 12.02.2019 11:53:53 | Verwalten   | Ϊ.                 |  |
| 02.09.201 | 6 aktuell                                                             | GG003                                  |             | Lux Wall (Maxi Play)                |           |            | 1028 1 | N |             | s   | HSC          | 21.02.2019 10:01:11 | Verwalten   | $\left  - \right $ |  |
| 02.09.201 | 6 aktuell                                                             | GG010                                  |             | Crown Traditional (Crown Star)      |           |            | 1028 N | N |             | s   | HSC          | 21.02.2019 10:55:06 | Verwalten   | ŀ                  |  |
| 02.09.201 | 6 aktuell                                                             | SP001                                  |             | Maxi Play (Lux Wall) 0037           | 406000037 |            | 1028 1 | N | 31.08.2020  | G   | HSC          | 21.02.2019 10:03:50 | Verwalten   | ŀ                  |  |
| 02.09.201 | 6 aktuell                                                             | SP009                                  |             | Crown Star (Crown Traditional) 0055 | 402200055 |            | 1028 1 | N | 31.08.2020  | G   | HSC          | 21.02.2019 10:57:25 | Verwalten   | F                  |  |
| 20.10.199 | 6 aufgestellt                                                         | D0001                                  |             | Turnier Dart 9879                   |           | 31.01.1999 | 833 .  | J |             | s   | AMS WIN      | 22.01.2013 15:30:44 | Umsetzung   | <i>i</i> .         |  |
| 28.10.199 | 6 aufgestellt                                                         | G0002                                  |             | Royal Trio 3594                     |           | 15.04.1998 | 534 .  | J | 30.09.2000  | G   | AMS WIN      | 22.01.2013 15:30:44 | Umsetzung   | 1                  |  |
| 15.12.199 | 6 aufgestellt                                                         | G0001                                  |             | Safari Trophy 8889                  |           | 30.06.1997 | 197 .  | J | 30.11.2000  | G   | AMS WIN      | 22.01.2013 15:30:44 | Umsetzung   | 1                  |  |
| 30.06.199 | 7 aufgestellt                                                         | G0010                                  |             | Safari II 6-99                      |           | 30.01.1999 | 579 .  | J | 30.11.2000  | G   | AMS WIN      | 22.01.2013 15:30:44 | Umsetzung   | <i>,</i>           |  |
| 15.04.199 | 8 aufgestellt                                                         | G0005                                  |             | Tobago 1657                         |           | 27.09.1999 | 530 .  | J | 31.10.2000  | G   | AMS WIN      | 22.01.2013 15:30:44 | Umsetzung   |                    |  |

Auf Wunsch kann man sich die abgebauten Geräte ebenfalls anzeigen lassen.

Ob ein Gerät aktuell auf diesem Platz steht oder ob es abgebaut ist, erkennt man in der Spalte "Status".

#### Gerätehistorie Geräte

| 📕 Gerätehisto                       | rie: Geräte                   |               |                                    |             |           |            |      |         |            |      |              |                     | <u>_   ×</u> |  |  |  |  |
|-------------------------------------|-------------------------------|---------------|------------------------------------|-------------|-----------|------------|------|---------|------------|------|--------------|---------------------|--------------|--|--|--|--|
| 🗳 📅 🗄 🧰 aktueller Aufstellplatz 🔯 🗄 |                               |               |                                    |             |           |            |      |         |            |      |              |                     |              |  |  |  |  |
| <u>G</u> erät D0001                 | Gerät D0001 Turnier Dart 9879 |               |                                    |             |           |            |      |         |            |      |              |                     |              |  |  |  |  |
| Details                             | Details                       |               |                                    |             |           |            |      |         |            |      |              |                     |              |  |  |  |  |
| ▼Datum                              | Status                        | Aufstellplatz | Listname                           | Geräteplatz | Zulassung | Abbaudatum | Tage | Ersetzt | Ablaufdatm | Туре | Angelegt von | Angelegt am         | Angelegt vv  |  |  |  |  |
| 01.04.1999                          | aktuell                       | 1003          | Lager - Verkaufte Geräte, Baunatal |             | l         | Ī          | 7392 | N       |            | 3    | AMS WIN      | 22.01.2013 15:30:44 | Umsetzung    |  |  |  |  |
| 01.02.1999                          | aufgestellt                   | 1001          | Lager, Baunatal                    |             |           | 31.03.1999 | 58   | N       |            | 3    | AMS WIN      | 22.01.2013 15:30:44 | Umsetzung    |  |  |  |  |
| 20.10.1996                          | aufgestellt                   | 1             | Kellerkneipe, Baunatal             |             |           | 31.01.1999 | 833  | J       |            | 3    | AMS WIN      | 22.01.2013 15:30:44 | Umsetzung    |  |  |  |  |
| •                                   | <u> </u>                      |               |                                    |             |           |            |      |         |            |      |              |                     |              |  |  |  |  |

In der Gerätehistorie Geräte sehen Sie, auf welchen Aufstellplätzen ein Gerät bisher gestanden hat.

#### Abrechnungsspiegel Aufstellplätze

| A  | Abrechnungsspiegel: Aufstellplätze              |            |            |            |           |            |           |           |           |            |            |       |          |       | _          |             |        |          |
|----|-------------------------------------------------|------------|------------|------------|-----------|------------|-----------|-----------|-----------|------------|------------|-------|----------|-------|------------|-------------|--------|----------|
| ¢  | Ab Kassierdatum: 01.01.2011 P bis: 27.06.2019 P |            |            |            |           |            |           |           |           |            |            |       |          |       |            |             |        |          |
| P  | Platz 1 Kellerkneipe, Baunatal                  |            |            |            |           |            |           |           |           |            |            |       |          |       |            |             |        |          |
|    |                                                 |            |            |            |           |            |           |           |           |            |            |       |          |       |            |             |        |          |
| Nr | Datum                                           | Abrechnung | Kassierung | Brutto     | Mwst      | Netto      | VgSt      | Abzüge    | WA-Euro   | Sond.Prov. | Auszahlung | Quote | Kas/Std. | Ausl% | Spieldauer | Anz. Geräte | s Schr | iitt / 📥 |
| 1  | 30.05.2019                                      | 990715     | 991083     | 1.754,00   | 280,05    | 1.473,95   | 356,90    | 500,00    | 298,00    | 1,97       | 276,00     |       | 0,00     | 0,00  | 0          |             | 4 439, | 00       |
| 2  | 29.04.2019                                      | 990709     | 991075     | 1.796,00   | 286,76    | 1.509,24   | 355,50    | 500,00    | 312,22    | 0,00       | 300,00     |       | 0,00     | 0,00  | 0          |             | 4 449, | 00       |
| 3  | 30.03.2019                                      | 990704     | 991067     | 1.860,00   | 296,97    | 1.563,03   | 363,90    | 500,00    | 333,07    | 0,00       | 320,00     |       | 0,00     | 0,00  | 0          |             | 4 465, | 00       |
| 4  | 27.02.2019                                      | 990697     | 991059     | 2.082,00   | 332,42    | 1.749,58   | 412,30    | 500,00    | 403,82    | 0,00       | 400,00     |       | 0,00     | 0,00  | 0          |             | 4 521, | 00       |
| 5  | 30.01.2019                                      | 990691     | 991051     | 1.670,00   | 266,64    | 1.403,36   | 336,30    | 500,00    | 271,42    | 0,00       | 250,00     |       | 0,00     | 0,00  | 0          |             | 4 418, | 00       |
| 6  | 30.12.2018                                      | 990686     | 991043     | 2.227,00   | 355,57    | 1.871,43   | 450,70    | 500,00    | 449,50    | 0,00       | 540,00     |       | 0,00     | 0,00  | 0          |             | 4 557, | 00       |
| 7  | 29.11.2018                                      | 990679     | 991035     | 1.742,00   | 278,13    | 1.463,87   | 359,90    | 500,00    | 293,73    | 0,00       | 350,00     |       | 0,00     | 0,00  | 0          |             | 4 436, | 00       |
| 8  | 30.10.2018                                      | 990674     | 991027     | 1.775,00   | 283,41    | 1.491,59   | 356,50    | 500,00    | 305,08    | 0,00       | 360,00     |       | 0,00     | 0,00  | 0          |             | 4 444, | 00       |
| 9  | 29.09.2018                                      | 990667     | 991019     | 1.655,00   | 264,24    | 1.390,76   | 345,30    | 500,00    | 264,47    | 0,00       | 310,00     |       | 0,00     | 0,00  | 0          |             | 4 414, | 00       |
| 10 | 30.08.2018                                      | 990661     | 991011     | 2.074,00   | 331,15    | 1.742,85   | 431,10    | 500,00    | 399,63    | 0,00       | 480,00     |       | 0,00     | 0,00  | 0          |             | 4 519, | 00       |
| 11 | 30.07.2018                                      | 990656     | 991003     | 2.119,00   | 338,32    | 1.780,68   | 424,50    | 500,00    | 415,29    | 0,00       | 490,00     |       | 0,00     | 0,00  | 0          |             | 4 530, | 00       |
| 1  | 20,06,204.0                                     | 000640     | 000005     | 2 650 00   | 400.44    | n nne on   | 595 50    | 500.00    | 204 04    | 0.00       | 700.00     |       | 0.00     | 0.00  | 0          |             | 1 000  | ♪        |
|    |                                                 |            |            | 171.199,00 | 27.334,49 | 143.864,51 | 28.780,80 | 41.086,64 | 37.209,53 | 1,97       | 22.676,00  | 22676 | 0,00     | 0,00  | 0,00       | 327,00      | 524,00 | 304:     |

Mit diesem Programm erhalten Sie eine Übersicht über die Abrechnungen Ihrer Aufstellplätze. Diese Übersicht können Sie auch drucken.

#### Abrechnungsspiegel Geräte

| A        | Abrechnungsspiegel: Geräte                 |            |            |            |             |          |            |          |          |          |        |       |           |            | _ 🗆 🗙    |           |          |          |
|----------|--------------------------------------------|------------|------------|------------|-------------|----------|------------|----------|----------|----------|--------|-------|-----------|------------|----------|-----------|----------|----------|
|          | Ab Datum: 01.01.1997 P Bis: 27.06.2019 P   |            |            |            |             |          |            |          |          |          |        |       |           |            |          |           |          |          |
| G        | Gerät SP010 Lux Reflection (Lux Wall) 0056 |            |            |            |             |          |            |          |          |          |        |       |           |            |          |           |          |          |
| <b>X</b> | ir Platz                                   | Datum      | Kassiernr. | Spiele     | Bruttokasse | Mwst     | Nettokasse | VSt      | Abzüge   | WA       | Abzüge | Quote | Kasse/Std | Auslastung | Fehlgeld | Füllungen | Davon TK | <b></b>  |
| 1        | 2                                          | 30.05.2019 | 991084     | 15000      | 1.005,00    | 160,46   | 844,54     | 201,00   | 250,00   | 157,42   | 0,00   | 0     | 23,00     | 0,00       | 0,00     | 192,00    | 0,00     |          |
| 2        | 2                                          | 29.04.2019 | 991076     | 15000      | 933,00      | 148,97   | 784,03     | 186,60   | 250,00   | 138,97   | 0,00   | 0     | 19,00     | 0,00       | 0,00     | 65,00     | 0,00     |          |
| 3        | 2                                          | 30.03.2019 | 991068     | 15000      | 923,00      | 147,37   | 775,63     | 184,60   | 250,00   | 136,41   | 0,00   | 0     | 19,00     | 0,00       | 0,00     | 64,00     | 0,00     |          |
| 4        | 2                                          | 27.02.2019 | 991060     | 15000      | 469,00      | 74,88    | 394,12     | 93,80    | 250,00   | 20,13    | 0,00   | 0     | 19,00     | 0,00       | 0,00     | 498,00    | 0,00     |          |
| 5        | 2                                          | 30.01.2019 | 991052     | 15000      | 831,00      | 132,68   | 698,32     | 166,20   | 250,00   | 112,85   | 0,00   | 0     | 17,00     | 0,00       | 0,00     | 50,00     | 0,00     |          |
| 6        | 2                                          | 30.12.2018 | 991044     | 15000      | 974,00      | 155,51   | 818,49     | 194,80   | 250,00   | 149,48   | 0,00   | 0     | 20,00     | 0,00       | 0,00     | 32,00     | 32,00    |          |
| 7        | 2                                          | 29.11.2018 | 991036     | 15000      | 1.176,00    | 187,77   | 988,23     | 235,20   | 250,00   | 226,36   | 0,00   | 0     | 24,00     | 0,00       | 0,00     | 24,00     | 24,00    |          |
| 8        | 2                                          | 30.10.2018 | 991028     | 15000      | 875,00      | 139,71   | 735,29     | 175,00   | 250,00   | 124,12   | 0,00   | 0     | 21,00     | 0,00       | 0,00     | 223,00    | 0,00     |          |
| 9        | 2                                          | 29.09.2018 | 991020     | 15000      | 726,00      | 115,92   | 610,08     | 145,20   | 250,00   | 85,95    | 0,00   | 0     | 16,00     | 0,00       | 0,00     | 95,00     | 0,00     |          |
| 10       | 2                                          | 30.08.2018 | 991012     | 15000      | 1 390 00    | 221.93   | 1 168 07   | 278.00   | 250.00   | 288.03   | 0.00   | n     | 28.00     | 0.00       | 0.00     | 12.00     | 0.00     | <b>-</b> |
|          | SUMME                                      |            |            | 495.000,00 | 36.696,00   | 5.859,02 | 30.836,98  | 7.339,20 | 8.250,00 | 6.660,51 | 0,00   | 63    | 25,03     | 0,00       | 0,00     | 5.376,00  | 238,00   |          |

Mit diesem Programm erhalten Sie eine Übersicht über die Abrechnungen Ihrer Geräte. Diese Übersicht können Sie ebenfalls drucken.

## Auslesedaten

- Auslese-Tool
- Streifen anzeigen und drucken

#### Auslese-Tool

#### Vorarbeiten in AMS SB

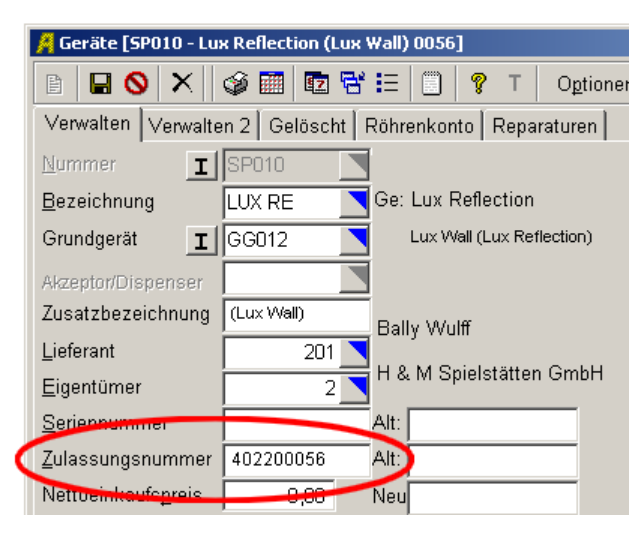

In den Stammdaten der Geräte muss die Zulassungsnummer eingetragen werden, da die Zuordnung der Streifen über diese Nummer erfolgt.

#### Streifen anzeigen

| 📕 Auslesedaten importi                                                                                | Auslesedaten importieren |           |              |                 |      |            |                |                       |                        |           |       |           |       |  |  |
|----------------------------------------------------------------------------------------------------|--------------------------|-----------|--------------|-----------------|------|------------|----------------|-----------------------|------------------------|-----------|-------|-----------|-------|--|--|
| 🎯 Anzeigen Streife                                                                                    | enupdate                 | Prüfliste | Suchen       | Abbauliste      | Spie | eleupdate  | Details a      | nzeigen 💉             |                        |           |       |           |       |  |  |
| Aufstellplatz 1 Kellerkneipe, Baunatal Kassierung 991083 Kassierung vom: 30.05.2019 (1, Kellerkneipe) |                          |           |              |                 |      |            |                |                       |                        |           |       |           |       |  |  |
| Gerätenummer SP001 Maxi Play (Lux Wall) 0037 Quittung                                                 |                          |           |              |                 |      |            |                |                       |                        |           |       |           |       |  |  |
| Hinweis/Status Anderung speichern                                                                     |                          |           |              |                 |      |            |                |                       |                        |           |       |           |       |  |  |
| ▼Auslesedatum                                                                                         | Zulassung                | Gerätenr. | Bezeichnun   | g Ams           |      | Bezeichnun | g It. Streifen |                       | Aufstellplatz          | Kasse     | Platz | AMS Kasse | KassK |  |  |
| 30.05.2019 11:28:00                                                                                   | 406000037                | SP001     | Maxi Play (L | .ux Wall) 0037  |      | MAXI PLAY  | CC5 BALLY V    | VULFF 00.03           | Kellerkneipe, Baunatal | 1.115,00  | 1     | 1.096,00  | 99    |  |  |
| 29.04.2019 10:55:00                                                                                   | 406000037                | SP001     | Maxi Play (L | ux Wall) 0037.  |      | MAXI PLAY  | CC5 BALLY V    | VULFF 00.03           | Kellerkneipe, Baunatal | 968,00    | 1     | 899,00    | 99    |  |  |
| 30.03.2019 11:25:00                                                                                   | 406000037                | SP001     | Maxi Play (L | ux Wall) 0037.  |      | MAXI PLAY  | CC5 BALLY V    | VULFF 00.03           | Kellerkneipe, Baunatal | 1.009,00  | 1     | 913,00    | 99    |  |  |
| 27.02.2019 11:06:00                                                                                   | 406000037                | SP001     | Maxi Play (L | ux Wall) 0037   |      | MAXI PLAY  | CC5 BALLY V    | VULFF 00.03           | Kellerkneipe, Baunatal | 958,00    | 1     | 857,00    | 99    |  |  |
| 30.01.2019 10:43:00                                                                                   | 406000037                | SP001     | Maxi Play (L | ux Wall) 0037.  |      | MAXI PLAY  | CC5 BALLY V    | VULFF 00.03           | Kellerkneipe, Baunatal | 967,00    | 1     | 628,00    | 99    |  |  |
| 30.05.2019 11:28:00                                                                                   | 402200055                | SP009     | Crown Star   | (Crown Traditio | nal) | CROWN STA  | AR CC5 CROV    | N TECHNOLOGIES 00.03  | Kellerkneipe, Baunatal | 968,00    | 1     | 484,00    | 99    |  |  |
| 29.04.2019 10:55:00                                                                                   | 402200055                | SP009     | Crown Star   | (Crown Traditio | nal) | CROWN STA  | AR CC5 CROV    | IN TECHNOLOGIES 00.03 | Kellerkneipe, Baunatal | 1.147,00  | 1     | 674,00    | 99    |  |  |
| 30.03.2019 11:25:00                                                                                   | 402200055                | SP009     | Crown Star   | (Crown Traditio | nal) | CROWN STA  | AR CC5 CROV    | N TECHNOLOGIES 00.03  | Kellerkneipe, Baunatal | 1.061,00  | 1     | 702,00    | 99    |  |  |
| 27.02.2019 11:06:00                                                                                   | 402200055                | SP009     | Crown Star   | (Crown Traditio | nal) | CROWN STA  | AR CC5 CROV    | IN TECHNOLOGIES 00.03 | Kellerkneipe, Baunatal | 1.008,00  | 1     | 1.000,00  | 99    |  |  |
| 30.01.2019 10:43:00                                                                                   | 402200055                | SP009     | Crown Star   | (Crown Traditio | nal) | CROWN ST   | AR CC5 CROV    | N TECHNOLOGIES 00.03  | Kellerkneipe, Baunatal | 1.009,00  | 1     | 849,00    | 99    |  |  |
| •                                                                                                    |                          |           | •            |                 |      |            |                |                       |                        |           |       |           | F     |  |  |
| Summen der 10 Streifen                                                                                |                          |           |              |                 |      |            |                |                       |                        | 10.210,00 |       | 8.102,00  |       |  |  |

Die Auslesedaten werden Ihnen je Streifen in einer Zeile angezeigt.

Die Anzeige können Sie nach Aufstellplätzen und Zeitraum eingrenzen.

Durch Doppelklick auf eine bestimmte Zeile wird der komplette Streifen angezeigt und kann gedruckt werden.

#### Rechtliche Hinweise

Sollten Sie keine schriftliche Erklärung des Finanzamts haben, dass eine Speicherung der Streifen auf dem PC ausreicht, müssen Sie die Streifen drucken.

Bitte setzen Sie sich hierzu mit Ihrem Finanzamt in Verbindung.